## 西安石油大学学位外语考试免试申请操作指南

申请免试学生登录学位外语考试报名系统,网址:
 <u>http://jxjyksgl.xsyu.edu.cn</u>。

| <ul> <li>北名人前市认真阅读以下说明:</li> <li>北名通訊:《关于2021年高等与历线装教盲本科生由请学士学位外语水平考试报名工作的适加。</li> <li>本系统供2021年含如我校组织的本科生申请学士学位外语水平考试之用,请注意系统规定的概念。</li> <li>北条条件为状态富学历线线教育本科包屉毕业生(即2021年1月和7月颁发毕业证书的守升本和范基本学生)。对指依在都本科生(含专升本及高起本学生),符合条件但无法意求,请与下方心的起基本。</li> <li>北号为本人身份证号,初始密码为身份证号后八位(次为大写);</li> <li>社在学位外语考试已通过,请勿重复报考,往年成绩查询==&gt;【学位外语考试成绩查询】</li> <li>法名语申语:029-08332281:</li> <li>」请先认着同意以上作考试明(0)</li> </ul> |  |
|----------------------------------------------------------------------------------------------------|--|
|                                                                                                    |  |

|  | 西安石油大学继续教育学院 |  |
|--|--------------|--|
|  |              |  |

2. 在登录窗口中,输入学生本人身份证号,初始密码为身份证号后八位。

3. 登录系统后,系统要求考生填写本人手机号码。

| 提示  |               |
|-----|---------------|
| 手机号 | 请输入手机号码用以考试通知 |
|     | 确定            |

 4. 提交手机号码后,系统显示考生本人基本信息和照片,请核对信息,若有 误请与继续教育学院联系,随后点击"申请免试"按钮进行申请。

| 学生首页    |      |     |      |               |
|---------|------|-----|------|---------------|
|         |      |     |      |               |
|         |      |     |      |               |
| -       |      |     |      |               |
|         |      |     |      |               |
|         |      |     |      |               |
| 学生基本信息  |      |     |      |               |
| 姓名 测试:  | É 性别 | 男   | 身份证号 | C 100 0 0000  |
| 准考证号    | 手机号码 |     | Ÿ-5  | 2188888888888 |
| 年级 2021 | 培养层次 | 专升本 | 专业   | 石油工程          |
| 学习形式 國授 | 是否缴费 | 未缴费 |      |               |
|         |      |     |      | 确认报名 申请免试     |

5. 按照系统提示,下载《免试申请表》,填写完成后(无需照片),将本人申 请材料按照对应的上传位置进行选择,三种材料选择完成后,点击"确定"进行 上传,确认已上传资料列表无误后,最后点击"提交"按钮,等待审核。审核通 过后,将申请表和材料原件与复印件在报名截止日期前提交至继续教育学院存档。

| 华生首页<br>                                                                                               |                                                                       | 遇出   |
|----------------------------------------------------------------------------------------------------|-----------------------------------------------------------------------|------|
| 下载免试申请表<br>审批信息                                                                                        |                                                                       |      |
| 审批结果                                                                                                   | 被拒次数                                                                  | 审批意见 |
| 如满足以下条件之一,可申                                                                                           | 请兔考。并上传相关证书图片及网页截图。                                                   |      |
| 1. 全国大学外语四级考试成绩高于<br>2.通过全国外语等级考试 (Public E<br>3. 通过要生的在他编组教室行政部<br>选现质疑语(原稿单)额片<br>日转 4.概制文件,且无物时0005 | 总分50%(含),<br>nglish Test System,面积PETS)三级及以上考试,<br>门组织的成人盖蒂教育学位外语水平考试 |      |
| 这和法教统法查询可须参数<br>完新上传图片文件,且不超过500kb                                                                     | 1                                                                     |      |
| 建和免试申请表<br>只能上传Word文件,且不超过500kb                                                                        |                                                                       |      |
| <del>Me</del> 2                                                                                        |                                                                       |      |
| 己上传资料列表                                                                                                |                                                                       |      |
|                                                                                                    |                                                                       |      |
|                                                                                                    |                                                                       |      |
|                                                                                                    |                                                                       | 3 #2 |